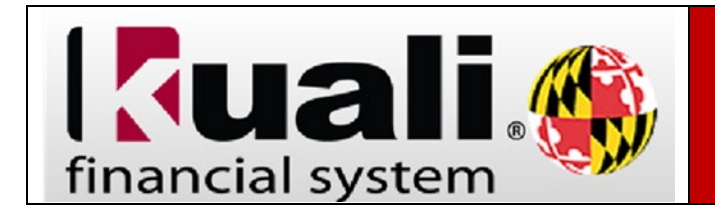

- 1. On the Administrative Reporting main menu page, click on Kuali Financial Reports.
- 2. In the far-right hand side of the Administrative Reporting menu, click on the Settings icon.

| MARYLAND                                                                                                   | RUMULT INVELVE: AND HOME UND HOME                                                                                                    |
|----------------------------------------------------------------------------------------------------|----------------------------------------------------------------------------------------------------|
| Administrative Reporting                                                                                   | LOGGED IN USER: KLIBBY 19 🗨 🔍 🗮 🔳                                                                                                    |
| Welcome                                                                                                    |                                                                                                    |
| Kuali Financial Reports                                                                                    |                                                                                                    |
| Payroll & Human Resources Reports                                                                          | Account Reports                                                                                                    |
|                                                                                                    | These reports are precated by KES account number, and include detail by income statement and balance sheet.                                                                                                    |
| TOPIC                                                                                                    | These reports are presented by KFS account number, and include detail by income statement and balance sheet<br>object codes. Labor reports are available by KFS account and display wage and fringe benefit detail by employee<br>10.   |
| Tohic<br>Account Reports •                                                                                 | These reports are generated by R35 account number, and include detail by income statement and balance sheet<br>object codes. Labor reports are available by R35 account and display wage and kinge benefit detail by employee<br>ID.    |
| tonic                                                                                                    | These reports are generated by R3's account number, and include detail by income statement and balance sheet<br>object codes. Labor reports are available by R5's account and display wage and single benefit detail by employee<br>10. |
| TOPIC Account Reports • TEM LIST Introduction Oversion                                                     | These reports are generated by R3's account number, and include detail by income statement and balance sheet<br>object codes. Labor reports are available by R5's account and dioplay wage and single benefit detail by employee<br>10. |
| TOHIC<br>Account Reports •<br>Interduction<br>Overview<br>Financial Generiew<br>- X55999: Account Overview | These reports are generated by R3's account number, and include detail by income statement and balance sheet object codes. Labor reports are available by R5's account and display wage and binge benefit detail by employee ID.        |

3. Under the User Interface section, select **Historical Kuali Menu Layout** and click **Save and Close**.

| Settings                                                                                                    | 5 |
|----------------------------------------------------------------------------------------------------|---|
| This screen allows you to change your user settings. These settings affect how the menu is<br>displayed. Select your desired options and then click the "Save and Close" button to save<br>your selections. If you do not want to save your changes, just click the Cancel button. |   |
| _ Include Obsolete Reports 0                                                                                                    |   |
| User Interface: 🚯                                                                                                    |   |
| Admin Reports Menu - standard UMD colors                                                                                                    |   |
| Admin Reports Menu - High Contrast colors                                                                                                    |   |
| Historical Kuali Menu Layout                                                                                                    |   |
| Jser Mode: 🚯                                                                                                    |   |
| Normal User mode                                                                                                    |   |
| About Information                                                                                                    |   |
| Save and Close X Cancel                                                                                                    |   |
|                                                                                                    |   |

4. The Historical Kuali Menu Layout will populate.

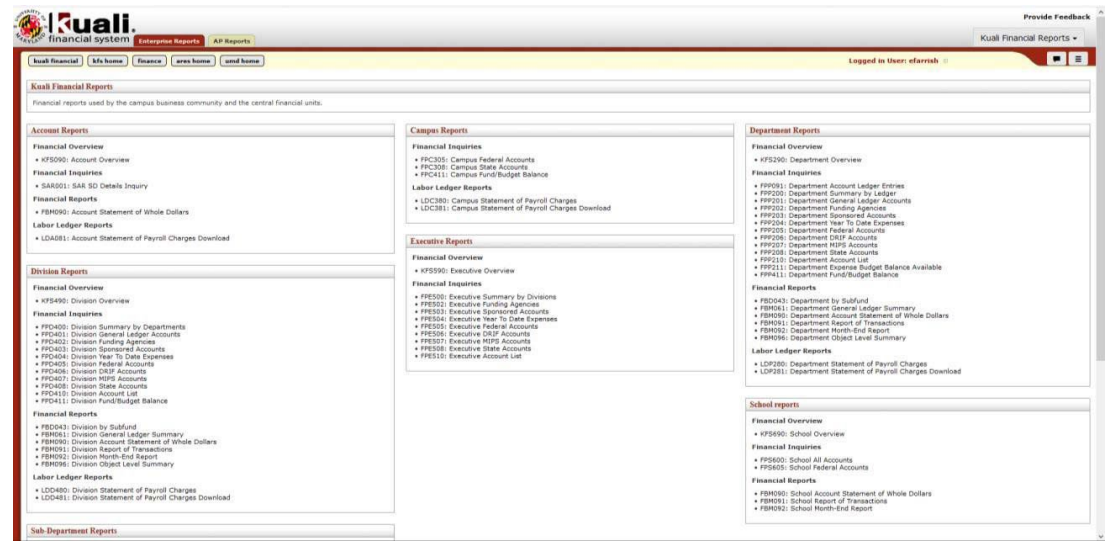